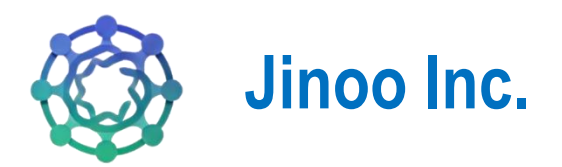

# **Jinoo Autism Resource Hub**

# Guide d'utilisateur(Site Principal)

Version 1.0 18/03/2025

## Table des matières

| 1.  | Pa    | ge d'accueil4                      |
|-----|-------|------------------------------------|
| 1.1 |       | Logo et Nom du site web 4          |
| 1.2 |       | Menu de navigation4                |
| 1.3 |       | Pied de page7                      |
| 2.  | Tab   | bleau de bord9                     |
| 2.1 |       | Page d'accueil du tableau de bord9 |
| 2.2 |       | Administration de django 10        |
| 2.3 |       | Tenants10                          |
|     | 2.3.1 | Créer un tenant11                  |
|     | 2.3.2 | Gérer les tenants11                |
|     | 2.3.3 | Gérer les domaines 12              |
| 2.4 |       | Utilisateurs 12                    |
| 2.5 |       | Gestions des demandes 13           |
|     | 2.5.1 | Type de demandes13                 |
|     | 2.5.2 | Demandes13                         |
| 2.6 |       | Profil                             |
|     | 2.6.1 | Déconnexion13                      |
| 2.7 |       | Support14                          |
|     | 2.7.1 | Documentation14                    |

## Liste des figures

| Figure 1 : barre de navigation  | 4 |
|---------------------------------|---|
| Figure 2 : Etape 1 de connexion | 5 |
| Figure 3 : Etape 2 de connexion | 5 |
| Figure 4 : Section organisation | 6 |

| Figure 5 : Section contact                   | 6    |
|----------------------------------------------|------|
| Figure 6 : Pied de page                      | 7    |
| Figure 7 : Option tableau de bord            | . 10 |
| Figure 8 : Administration django             | . 10 |
| Figure 9 : Page de création de tenant        | . 11 |
| Figure 10 : Gestion des tenants              | . 11 |
| Figure 11 : Page de gestion des domaines     | . 12 |
| Figure 12 : Page de gestion des utilisateurs | . 12 |

## 1. Page d'accueil

La page d'accueil est la première interface que vous voyez en accédant à l'application. Elle permet de naviguer facilement vers les principales fonctionnalités, d'accéder à votre compte et de découvrir les nouveautés.

La **barre de navigation** du site web tel que présente sur cette image permet d'accéder aux différentes fonctionnalités de la page d'accueil. Voici une explication détaillée de ses éléments :

| 🚳 AUTISM | Accueil | À propos | Services | Organisation   | Catalogue ~ | français $\vee$ | Contactez-nous | Se connecter 🚑 |
|----------|---------|----------|----------|----------------|-------------|-----------------|----------------|----------------|
|          |         |          | Figure   | 1 : barre de n | avigation   |                 |                |                |

## 1.1 Logo et Nom du site web

• À gauche, on a le logo et le texte "AUTISM", ce qui représente le nom du site et le logo de l'organisation.

♀ En cliquant sur ce logo, l'utilisateur est redirigé vers la page d'accueil.

### 1.2 Menu de navigation

La barre contient plusieurs liens de navigation vers différentes sections du site :

- Accueil (actuellement sélectionné, souligné en bleu) : Renvoie à la page principale.
- À propos : Une page expliquant la mission, la vision de l'organisation ou de ce site.
- Services : Regroupe les prestations proposées par la plateforme.
- **Organisation** : Regroupe toutes les organisations qui ont été dans une province du Québec auxquelles vous pouvez adhérer et créer un compte.
- **Catalogue** (avec un menu déroulant) : Contient FAQ(Question fréquemment posées) et les témoignages.
- Langue (« français » ou « anglais »): Possibilité de changer la langue du site.
- Bouton "Se connecter"

Q Ce bouton permet aux utilisateurs à l'administrateur de la plateforme d'accéder à leur compte en saisissant leurs identifiants.

> Etape 1 : Email et mot de passe

|             | À propos Services Organi | sation Catalogue v français v C       | iontactez-nous Se connecter 🍇       |
|-------------|--------------------------|---------------------------------------|-------------------------------------|
|             | Se cc                    |                                       |                                     |
|             | Adresse e-mail *         | veunez entrei vos informations.       |                                     |
|             | Mot de passe *           |                                       |                                     |
|             |                          | Mot de passe oublié                   |                                     |
|             |                          |                                       |                                     |
| 🛞 Jinoo Inc | Useful Links             | Service                               | Événements                          |
|             | Home                     | Construire des communautés de soutien | Atelier de formation pour bénévoles |

Figure 2 : Etape 1 de connexion

> Etape 2 : Vérification OTP via un code envoyer par mail

| AUTISM      | Accueil Àpropos Servi<br>Vérification<br>USAQ<br>Veuillez entrer<br>Code de vérification * | Continuer<br>Contexion                     | Contactez-nous Se connecter &       |
|-------------|--------------------------------------------------------------------------------------------|--------------------------------------------|-------------------------------------|
| 💮 Jinoo Inc | <b>Useful Links</b>                                                                        | Service                                    | Événements                          |
|             | Home                                                                                       | Çonstruire des communautés de soutien pour | Atelier de formation pour bénévoles |

Figure 3 : Etape 2 de connexion

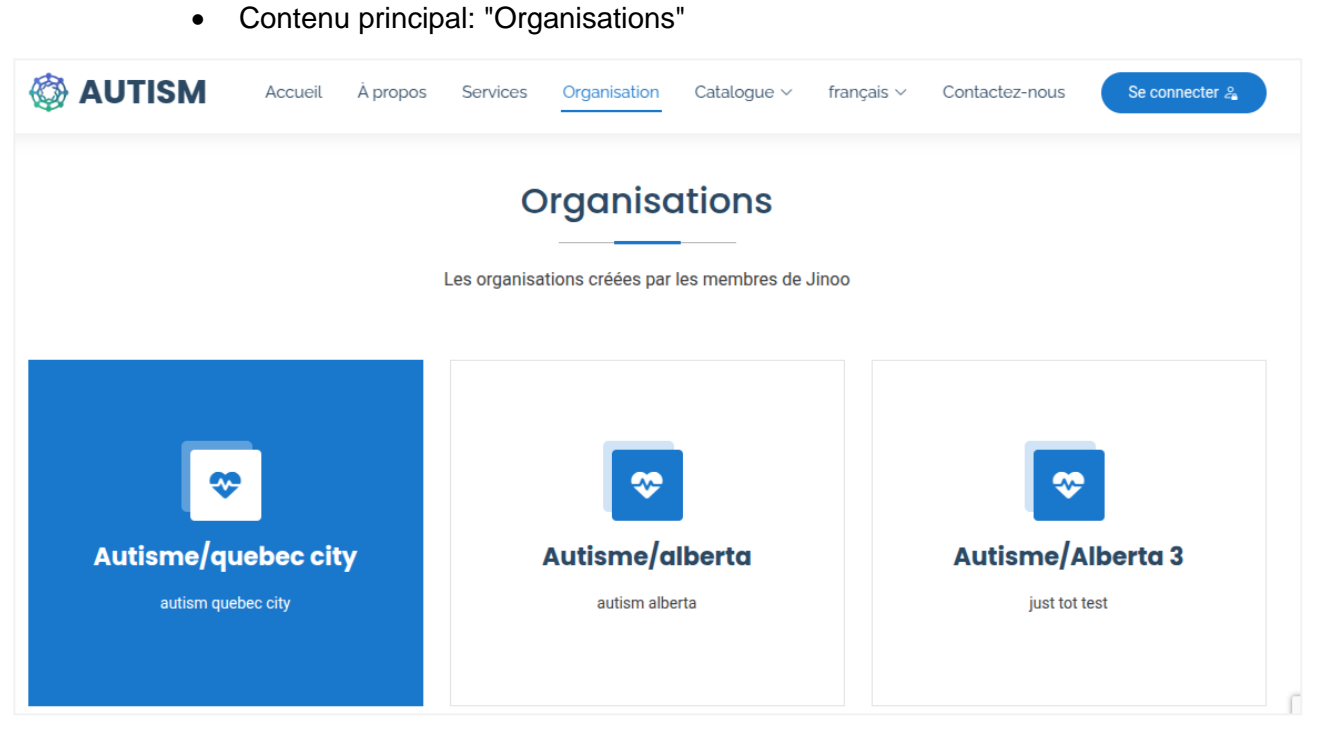

Figure 4 : Section organisation

Cela indique des organisations créées par les administrateurs dans une province du Québec. Il suffit de cliquer dessus pour accéder à plus de détails sur une organisation spécifique et créer votre compte utilisateur.

• Session "Contactez-nous":

|   | AUTISM Accueil À propos                                         | Services Organisation Catalogue ~ français ~ Contactez-nous Se connecter & |
|---|-----------------------------------------------------------------|----------------------------------------------------------------------------|
| 0 | Lieu<br>1072 Abbott Street, Milton, Ontario, Canada,<br>197 504 | Votre nom Votre e-mail                                                     |
|   |                                                                 | Sujet                                                                      |
| S | Nous contacter<br>+1 819 640 9006                               | Message                                                                    |
|   | Email de support<br>support@autism-resourcehub.com              |                                                                            |
|   | Email de contact<br>contact@autism-resourcehub.com              | Envoyer un message                                                         |

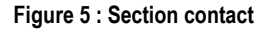

Cette section permet aux visiteurs de contacter l'organisation via différentes méthodes.

Informations de contact affichées :

- Lieu :
  - Adresse : 1072 Abbott Street, Milton, Ontario, Canada, L9T 5P4
- **&** Nous contacter :
  - Numéro de téléphone : +1 819 640 9006
- 🗷 Email de support :
  - support@autism-resourcehub.com
- 💌 Email de contact :
  - contact@autism-resourcehub.com

Formulaire de contact :

L'utilisateur peut envoyer un message via un formulaire comportant les champs suivants:

- Votre nom
- Votre e-mail
- Sujet
- Message
- Bouton "Envoyer un message" (bleu)

## 1.3 Pied de page

| 🗑 Jinoo Inc                                                                       | Useful Links | Service                                                               | Événements                          |  |
|-----------------------------------------------------------------------------------|--------------|-----------------------------------------------------------------------|-------------------------------------|--|
| Φ                                                                                 | Home         | Construire des communautés de soutien<br>pour favoriser la croissance | Atelier de formation pour bénévoles |  |
| 1072 Abbott Street                                                                | Services     | Accéder à des ressources adaptées et                                  | Campagne de collecte de fonds       |  |
| Milton, Ontario, Canada, L9T 5P4                                                  | Organisation | fiables.                                                              | Séminaire de sensibilisation        |  |
| Phone: +1 819 640 9006                                                            | Contact      | Créer et partager des ressources de<br>manière collaborative.         | Journée communautaire des bénévoles |  |
| Email: support@autism-resourcehub.com<br>contact@autism-resourcehub.com           |              | Vous mettre en relation avec les bonnes<br>personnes au bon moment.   |                                     |  |
| $(\mathbf{X})$ $(\mathbf{O})$ $(\mathbf{\overline{O}})$ $(\mathbf{\overline{D}})$ |              | Apprendre et se développer grâce à des<br>expériences partagées.      |                                     |  |
|                                                                                   |              | Collaborer facilement avec des outils interactifs.                    |                                     |  |

Figure 6 : Pied de page

Le footer(pied de page) est une ressource pratique dans l'application. Il vous donne :

- Les informations de contact (adresse, téléphone, e-mail) pour joindre Jinoo Inc.(administrateur de la plateforme).
- Des liens rapides pour naviguer (Home, Services, etc.).

- Une description des services offerts par l'application.
- Des détails sur les événements à venir.
- Des moyens de suivre Jinoo Inc. sur les réseaux sociaux.

## 2. Tableau de bord

Après le processus de connexion, l'administrateur principal qui se connecte est rediriger vers la page d'accueil du tableau de bord mais il peut aussi utiliser le bouton « **Tableau de bord** » pour accéder au tableau de bord une fois qu'il est connecté.

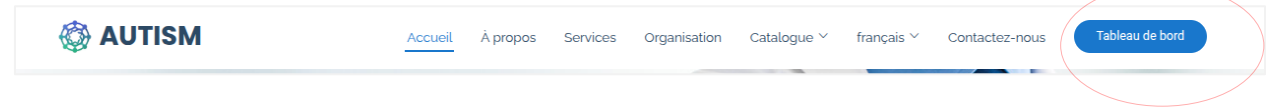

Le tableau de bord présente une barre latérale avec plusieurs options:

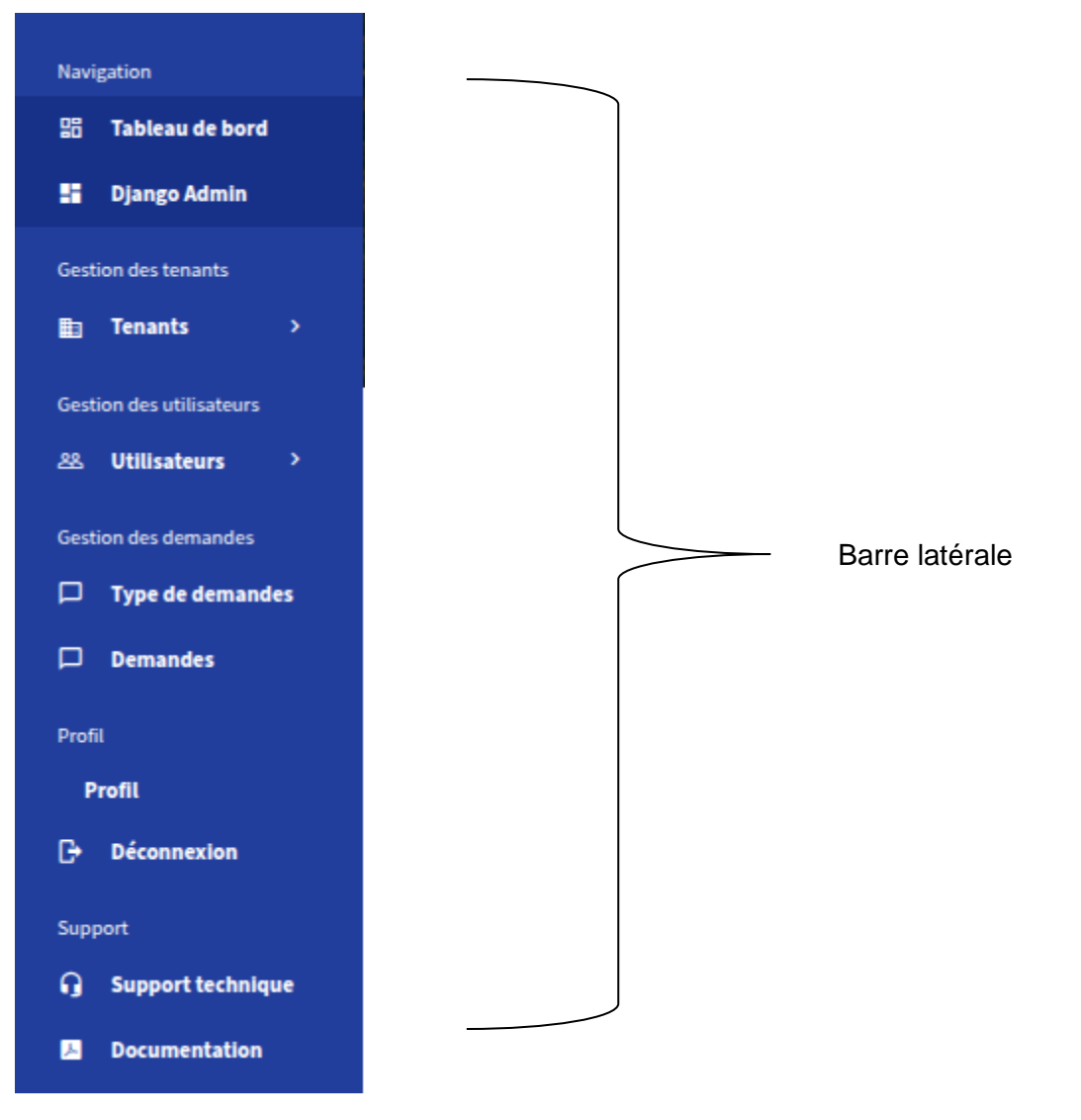

## 2.1 Page d'accueil du tableau de bord

Cette page est destinée à afficher les statistiques générales de l'application. L'image suivante matérialise comment elle se présente.

| Navigation<br>말음 Tableau de bord                       | THE PART OF                                                                                      |                                                        |                                                                      |                                                                                            |
|--------------------------------------------------------|--------------------------------------------------------------------------------------------------|--------------------------------------------------------|----------------------------------------------------------------------|--------------------------------------------------------------------------------------------|
| 🚦 Django Admin                                         | JINOO                                                                                            | Recherch                                               | era                                                                  | 🛪 français 🗸 🛛 Administrateur 🗸                                                            |
| Gestion des tenants           Image: Tenants         > |                                                                                                  |                                                        |                                                                      |                                                                                            |
| Gestion des utilisateurs                               |                                                                                                  |                                                        |                                                                      |                                                                                            |
| 얦 Utilisateurs >                                       | Nombre Total De                                                                                  | Nombre Total                                           | Demandes En Attente 📒                                                | Ressources Totales                                                                         |
| Gestion des demandes                                   | Tenants 📖                                                                                        | D'utilisateurs 🛎                                       | 0                                                                    | 1                                                                                          |
| 🟳 Type de demandes                                     | Z<br>Tenants actifs dans le système                                                              | Lutilisateurs enregistrés parmi                        | Demandes en attente                                                  | Ressources partagées entre les                                                             |
| Demandes                                               |                                                                                                  | les tenants                                            | d approbation                                                        | tenants                                                                                    |
| Profil                                                 |                                                                                                  |                                                        |                                                                      |                                                                                            |
| Profil                                                 | Créer Un Nouveau Tenant                                                                          | Gérer Les Demandes                                     | voir                                                                 | La Liste Des Utilisateurs                                                                  |
| 🕞 Déconnexion                                          | Créez un nouveau tenant pour gérer les<br>ressources et les utilisateurs spécifiques<br>maladie. | Examinez les demandes<br>à une ressources ou d'approba | en attente d'accès aux Parco<br>ation des utilisateurs. tena<br>déta | ourez tous les utilisateurs ou filtrez par<br>nts pour obtenir des informations<br>illées. |
| Support                                                |                                                                                                  |                                                        |                                                                      |                                                                                            |

Figure 7 : Option tableau de bord

## 2.2 Administration de django

Redirige vers la page d'administration django qui permet d'interagie directement avec les objets de la base de données.

| Plateforme d'administration des ma       | aladies   |              |                     |  |
|------------------------------------------|-----------|--------------|---------------------|--|
| Plateforme d'administration des maladies |           |              |                     |  |
| AUTHENTIFICATION ET AUTORISATION         |           |              | Actions récentes    |  |
| Groupes                                  | + Ajouter | Modification | Actions recentes    |  |
|                                          |           |              | Mes actions         |  |
| CELERY RESULTS                           |           |              | Aucun(e) disponible |  |
| Group results                            | + Ajouter | Modification |                     |  |
| Task results                             | + Ajouter | Modification |                     |  |
|                                          |           |              |                     |  |
| CHAT                                     |           |              |                     |  |
| Not available for global schema          |           |              |                     |  |
|                                          |           |              |                     |  |
| CONSULTATIONS                            |           |              |                     |  |
| Not available for global schema          |           |              |                     |  |
|                                          |           |              |                     |  |
| CONTACT                                  |           |              |                     |  |
| Contacts                                 | + Ajouter | Modification |                     |  |

Figure 8 : Administration django

## 2.3 Tenants

Cette option comporte les sous options « Créer un tenant », « Gérer les tenants », « Gérer les domaines ».

#### 2.3.1 Créer un tenant

Sur la page de création d'un tenant et de son administrateur c'est un processus de 4 étapes qui permettra d'avoir un nouveau tenant opérationnel

|                          |                                                                     | Che Inder Sterre                |                        |              |
|--------------------------|---------------------------------------------------------------------|---------------------------------|------------------------|--------------|
| Gestion des tenants      |                                                                     |                                 |                        |              |
| 🏥 Tenants 🗸 🗸            |                                                                     |                                 |                        |              |
| Créer un tenant          | (19) 235 Model and Different Steel (1996) 1704 [1916] [2016] [2016] |                                 |                        |              |
| Gérer les tenants        |                                                                     |                                 |                        |              |
| Gérer les domaines       | 🌟 Créez un                                                          | nouveau tenant                  | et l'administ          | rateur       |
|                          |                                                                     | Inscrivez-vous pour commen      | icer                   |              |
| Gestion des utilisateurs | Informations sur le compte                                          | informations sur l'organisation | 1 Détails de l'adresse | Sous-domaine |
| Gestion des demandes     | <b>1</b> Informations sur le compte                                 |                                 |                        |              |
| 🖵 Type de demandes       | Prénom                                                              |                                 |                        |              |
| Demandes                 | Entrez votre prénom                                                 |                                 |                        |              |
| Profil                   | Nom                                                                 |                                 |                        |              |
| Profil                   | Entrez votre nom                                                    |                                 |                        |              |
| 🕞 Déconnexion            | Adresse e-mail                                                      |                                 |                        |              |
| Support                  | Entrez votre adresse e-mail                                         |                                 |                        |              |

Figure 9 : Page de création de tenant

#### 2.3.2 Gérer les tenants

Cette page permet d'ajouter, modifier et supprimer les tenants, on peut aussi éventuellement ajouter un utilisateur dans ce tenant directement sur cette option. La modification du tenant inclut le changement du statut d'approbation pour permettre l'accession au site du tenant sinon il reste désactiver.

| Créer un tenant          | JINOO              |            |                          |           | Recherchen. | - 16 /a           | TA TA              | français 🗸 🖌 | Administrateur   |
|--------------------------|--------------------|------------|--------------------------|-----------|-------------|-------------------|--------------------|--------------|------------------|
| Gérer les tenants        |                    |            |                          | _         |             |                   |                    |              |                  |
| Gérer les domaines       |                    |            |                          | Gesti     | on des      | s tenants         |                    |              |                  |
| Gestion des utilisateurs |                    |            |                          |           |             |                   |                    |              |                  |
| 윤 Utilisateurs >         | i≡ Liste des ter   | ants       |                          |           |             |                   |                    | <b>O</b> A   | jouter un tenant |
| Gestion des demandes     |                    |            |                          |           |             |                   |                    |              |                  |
| 🖵 Type de demandes       | 👤 Nom              | D Code     | 🖂 E-mail                 | Pays      | 👪 Ville     | 📞 Téléphone       | ≡ Nom du<br>schéma | Japprobation | 🌣 Actions        |
| Demandes                 |                    |            |                          |           |             |                   |                    |              |                  |
| Profil                   | iinoo              | L12DG9BV   | None                     | Cameroon  | Yaounde     | None              | public             | APPROVED     | 0                |
| Profil                   | ,                  |            |                          |           |             | _                 |                    |              | Voir             |
| ➔ Déconnexion            |                    |            |                          |           |             |                   |                    |              | _                |
| Support                  | Sandoval<br>Autism | wqbsromjlv | boleviked@mailinator.com |           |             | +1 (667) 556-1508 | sandoval-autism    | APPROVED     | O<br>Voir        |
| G Support technique      |                    |            |                          |           |             |                   |                    |              |                  |
|                          |                    |            | Figure 10 :              | Gestion d | es tenan    | Its               |                    |              |                  |

#### 2.3.3 Gérer les domaines

La gestion des domaines permet d'ajouter, modifier et supprimer le domaine utiliser pour accéder sur les sites tenants, un site pouvant avoir plusieurs domaines.

| Gestion des tenants           Image: Tenants         >                      |                               |            |            |                                              |
|-----------------------------------------------------------------------------|-------------------------------|------------|------------|----------------------------------------------|
| Gestion des utilisateurs <u>ee</u> <b>Utilisateurs</b> Gestion des demandes |                               |            | 👖 Gesti    | on des domaines                              |
| <ul> <li>Type de demandes</li> <li>Demandes</li> </ul>                      | Domaines                      |            |            | ✦ Ajouter un domaine                         |
| Profil                                                                      | Domaine                       | 👤 Tenant   | 🛨 Primaire | C Actions                                    |
| Profil<br>🕞 Déconnexion                                                     | localhost                     | L12DG9BV   | ~          | Modifier Changer le primaire Supprimer       |
| Support                                                                     | autism.localhost              | wqbsromjlv | ~          | Modifier Changer le primaire Supprimer       |
|                                                                             | Copyright © <u>Jinoo</u> 2021 |            |            | Only the best <u>Jinoo Desease</u> Resources |

Figure 11 : Page de gestion des domaines

## 2.4 Utilisateurs

L'option utilisateur qui permet à l'administrateur voir tous les utilisateurs de chaque tenant a travers la sous-option « **Tous les utilisateurs** » et de modifier leurs statuts si nécessaire.

| Gestion des utilisateurs | JINOO                                         | Recherchen XA tranças                           | Administrateur |  |  |  |  |
|--------------------------|-----------------------------------------------|-------------------------------------------------|----------------|--|--|--|--|
| 은 Utilisateurs ~         | <b>Gestion des utilisateurs</b>               |                                                 |                |  |  |  |  |
| Gestion des demandes     | Jinoo 2 Utilisateur(s)                        | actor con los proportas Branko ha consus coures | ~              |  |  |  |  |
| Type de demandes         | Sandoval Autism 1 Utilisateur(s)              |                                                 | ^              |  |  |  |  |
| Demandes                 | Status du tenant: Approuvé Modifier le statut |                                                 |                |  |  |  |  |
| Profil<br><b>Profil</b>  | 2. Ordinaire                                  | 0 🎝 Professionnel                               | 0              |  |  |  |  |
| 🕞 Déconnexion            | Rechercher des utilisateurs                   | Rechercher des utilisateurs                     |                |  |  |  |  |
| Support                  | Aucun utilisateur dans ce rôle.               | Aucun utilisateur dans ce rôle.                 |                |  |  |  |  |
|                          | 💄 Premium                                     | Administrateur de tenant                        | 1              |  |  |  |  |

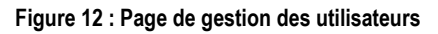

## 2.5 Gestions des demandes

#### 2.5.1 Type de demandes

Permet d'ajouter un type de demande, utiliser par les administrateurs de tenant pour créer les demandes sur leur propre tableau de bord.

| 🛅 Te    | enants              |     |                             |                 |         |                            |  |  |  |  |
|---------|---------------------|-----|-----------------------------|-----------------|---------|----------------------------|--|--|--|--|
| Gestion | des utilisateurs    |     |                             |                 |         |                            |  |  |  |  |
| 器 비     | tilisateurs         |     | Gérer les types de demandes |                 |         |                            |  |  |  |  |
| Gestion | des demandes        |     |                             |                 |         |                            |  |  |  |  |
| ر 🗆     | ype de demand       | es  |                             |                 |         | Ajouter un type de demande |  |  |  |  |
| D De    | emandes             |     | 10 V<br>entries per page    |                 |         | Search:                    |  |  |  |  |
| Profil  |                     |     |                             |                 |         |                            |  |  |  |  |
| Profi   | il                  |     | Titre                       | Description     | Actions |                            |  |  |  |  |
| [+ D¢   | éconnexion          |     | Demande général             | Demande général |         |                            |  |  |  |  |
| Support | :<br>upport techniq | uel | Showing 1 to 1 of 1 entry   |                 |         | « t l » »                  |  |  |  |  |

#### 2.5.2 Demandes

Utiliser pour visualiser les demandes faites par les administrateurs de tenants

| Navigation          Dialoga de bord         Dialoga de denants         Cestion des tenants         Tenants       >         Cestion des utilisateurs         Que des utilisateurs       >         Que des utilisateurs       >         Cestion des demandes       > | JINOO<br>Liste des der                   | demande              | es d'administra | Administrateur +<br>Administrateur +<br>enant<br>Search: | Administrateur •<br>Administrateur •<br>enant<br>Search: |             |   |
|----------------------------------------------------------------------------------------------------|------------------------------------------|----------------------|-----------------|----------------------------------------------------------|----------------------------------------------------------|-------------|---|
| <ul> <li>Type de demandes</li> <li>Demandes</li> </ul>                                                                                                    | Titre                                    | Nom de l'utilisateur | E-mail          | Type de demande                                          | Fichier                                                  | Description |   |
| Profil<br>Profil<br>🗗 Déconnexion                                                                                                    | No data available in Showing 0 to 0 of 0 | n table<br>entries   |                 |                                                          |                                                          | x x x x     | * |

## 2.6 Profil

#### 2.6.1 Déconnexion

Cette option permet à l'administrateur de se déconnecter de son compte.

## 2.7 Support

#### 2.7.1 Documentation

Pour télécharger la présente documentation, l'administrateur peux utiliser cette option et elle ouvrira sur un autre onglet la documentation au format PDF.